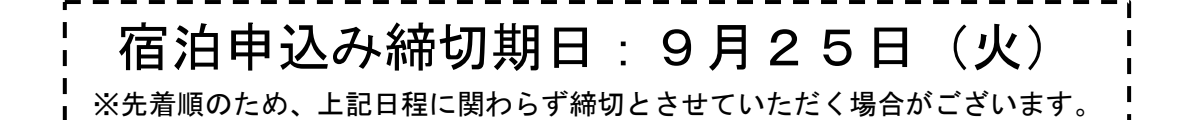

# ホテル青森 宿泊申込書送信の操作手順

### 1. 『宿泊申込書』データファイルのダウンロード

日本私立短期大学協会のWebサイト【総会・役員会等】ページの【平成30年「秋季 定期総会」開催について(お知らせ)】にアクセスし、「宿泊申込書(ホテル青森)」(Excel) をダウンロードしてください。

日本私立短期大学協会総会・役員会等ページ URL

→ <u>http://www.tandai.or.jp/kyokai/10/</u>

### 2. 『宿泊申込書(ホテル青森)』への入力

シートの削除や様式変更したファイルでは受付できません。

#### 3. 『宿泊申込書(ホテル青森)』の送信

① ファイル名を変更する

『宿泊申込書(ホテル青森)』のファイル名(hotelaomori)の後に、短期大学名を入力 してください。

例)『アルカディア短期大学』で申込む場合

→ hotelaomoriアルカディア短期大学.xlsx

② ファイルを送信する

『宿泊申込書(ホテル青森)』(Excel)をEメールに添付し、メールの件名を「OO短期 大学 ホテル青森宿泊申込み」として以下の協会事務局アドレスへ送信してください。

### 送信先: | soumu@tandai.or.jp

## 『出席票』とは、別のメールにて送信してください。

#### ③ データの保存

送信した『出席票』(Excel)は必ず保存してください。

### 4. 受付メールの受信(申込み完了)

協会事務局からの受付メールの受信をもって、宿泊申込み手続きが完了となります。

### メール送信後、数日経過しても事務局より受付メールが届かない場合は、メールが 届いていないことがありますので、お手数ですが、必ず協会事務局まで電話にてお問 い合わせください。

※ ご予約は先着順となります。部屋数に限りがありますので、お早めにご連絡くだ さい。なお、多数お申し込みの場合、宿泊日や室タイプ等ご希望に添えない場合が ありますが、その際は事務局よりご連絡申し上げます。あらかじめご了承ください。